## ノート PC 返却シート

本人が記入して、初期化したノート PC 一式と一緒に提出してください。

## 提出日 2025 年 月 日

【1】学籍番号、氏名、ノート PC 管理番号を記入してください。

| 学籍番号        |   | 氏名   |                        |
|-------------|---|------|------------------------|
| ノート PC 管理番号 | _ | (本体は | らよび充電用 AC アダプタのシールの番号) |

【2】返却するノート PC、付属品の状態を記入してください。

| 返却するもの    | 該当項目に〇印           | 紛失・破損・故障の場合は状況を記入 |
|-----------|-------------------|-------------------|
| ノート PC 本体 | ある ・ 紛失 ・ 破損 ・ 故障 |                   |
| AC アダプタ   | ある ・ 紛失 ・ 破損 ・ 故障 |                   |
| PC バッグ    | ある ・ 紛失 ・ 破損      |                   |

【3】以下の手順に従って、ノート PC を初期化してください。(Windows 10 の場合)

- ① ノート PC に AC アダプタを接続します。ノート PC の無線 LAN をオフにします。
- ② スタートメニュー > 「設定 (歯車のマーク)」をクリックします。
- ③「設定」ウィンドウが開くので、最下部にある「更新とセキュリティ」をクリックします。
- ④ 「設定」ウィンドウの左側のメニューから「回復」をクリックします。
- ⑤ 「設定」ウィンドウの右側の内容が「回復」に切り変わるので、 「この PC を初期状態に戻す」の下にある「開始する」をクリックします。
- ⑥ 「この PC をリセットする」ウィンドウが開くので、「すべて削除する」をクリックします。
- ⑦「追加の設定」画面に進むので、「設定の変更」をクリックします。
- ⑧「データのクリーニングを実行しますか?」と表示されるので、
  「いいえ」をクリックして⇒「はい」に変更し、右下にある「確認」をクリックします。
- ⑨ 「追加の設定」画面に戻るので、

|   | 現在の設定:                          |         |
|---|---------------------------------|---------|
|   | ・アプリとファイルを削除する。ドライブのクリーニングを実行する | という表示に、 |
| 変 | <br>更されていることを確認し、「次へ」をクリックします。  |         |

もし変更されていなければ、 ⑦ の「設定の変更」からやりなおしてください。

- ①「この PC をリセットする準備ができました」と表示されるので、右下の「リセット」をクリックします。
- Ⅲ リセット作業には | ~ 2時間程かかりますので、そのまま置いておいてください。
- ② 「こんにちは!コルタナと申します」という音声のあと、青い画面「お住まいの地域はこちらでよろしいですか?」の表示になれば、リセット完了です。
- ③ 電源ボタンを長押しして電源を切ってください。これで作業完了です。

以上の作業が完了したら、ノート PC 本体と充電用 AC アダプタを PC バッグに収納し、 この用紙と一緒にヘルプデスク(ヘルプデスク不在時は情報センター事務室)へ返却してください。